# Инструкция

## по заполнению дополнительных разделов во вкладке «Аккредитация» Персонального раздела участника биржевой торговли

#### 1. Новый участник.

Если вы новый участник и подаете запрос на аккредитацию, заполните все вкладки Персонального раздела по порядку.

Рекомендации по заполнению вкладки «Дополнительно» вы можете прочитать ниже по тексту инструкции.

### 2. Ранее аккредитованный участник.

Действия для ранее аккредитованных участников в хронологическом порядке.

1. Войти в Персональный раздел;

2. Подписать при помощи ЭЦП уведомление о необходимости актуализации сведений во вкладке «Аккредитация»;

3. Перейти во кладку «Аккредитация»;

4. Выбрать один из вариантов ответа на вопрос внизу раздела «Реквизиты предприятия»;

5. Перейти во вкладку «Трейдер», внести недостающие сведения и нажать кнопку «Обновить сведения о трейдере»;

6. Перейти в раздел «Дополнительно», заполнить необходимые сведения и нажать кнопку «Отправить на биржу измененные сведения по участнику БТ и документах».

#### Рекомендации

по заполнению дополнительных разделов вкладки «Аккредитация»

**1.** Юридическое лицо (посетитель, биржевой брокер, клиент биржевого брокера).

ШАГ 1. Ответьте на вопрос «Являются ли представители компании иностранными публичными должностными лицами, должностными лицами публичной международной организации, лицами, занимающими должности, включенные в определяемый Президентом Республики Беларусь перечень государственных должностей Республики Беларусь, членами семьи таких лиц либо приближенными к ним лицами?» в конце раздела «Реквизиты предприятия» выбрав «ДА» или «НЕТ» (для уточнения списка указанных лиц перейдите по данной ссылке).

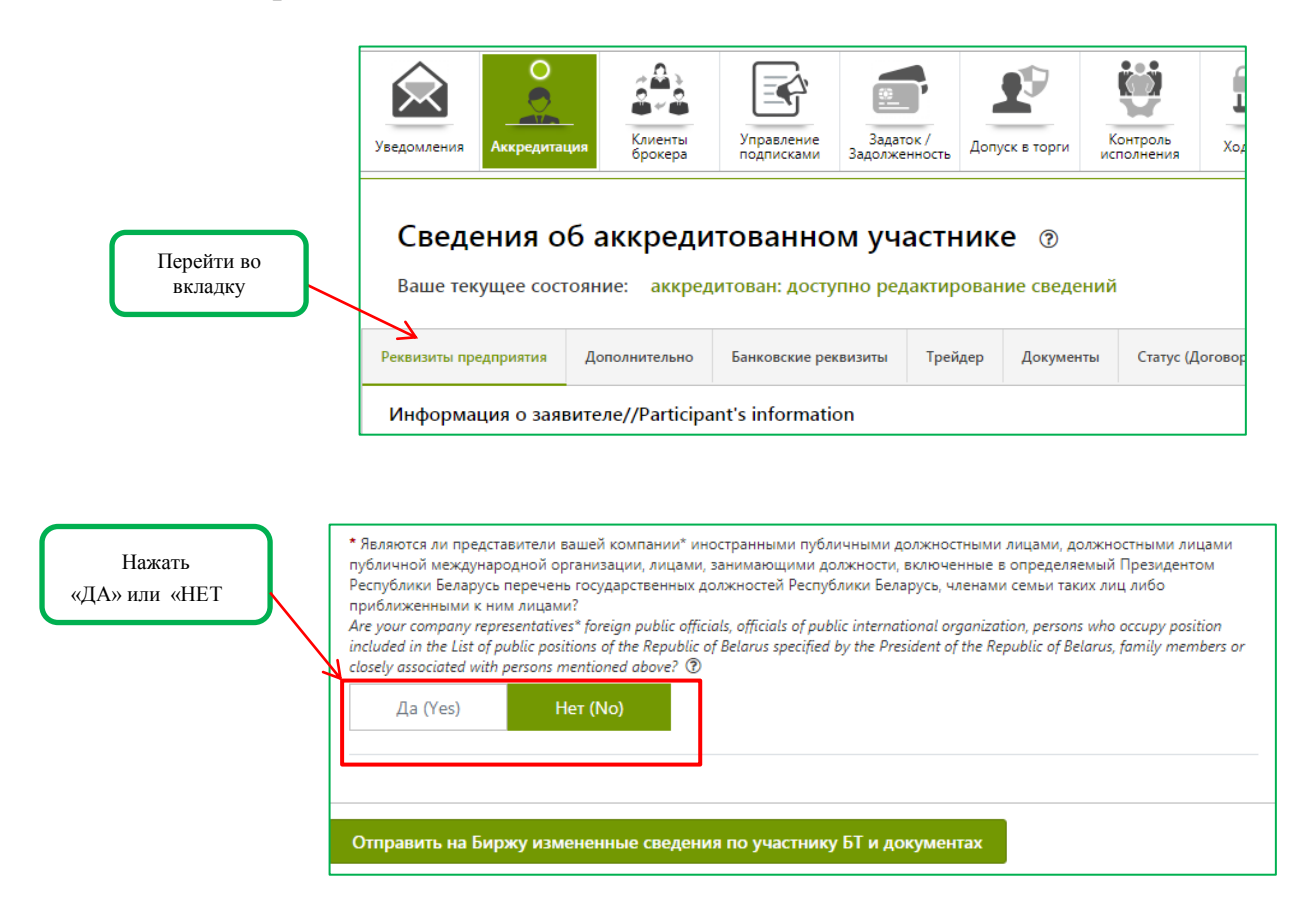

ШАГ 2. Перейдите в раздел «Трейдер», заполните сведения в строках со «звездочкой» (\*), нажмите кнопку «Обновить сведения о трейдере».

|                                             | Ваше текущее сос                                | тояние: аккред                              | итован: доступно ре,  | дактирован    | ние сведений    |                         |  |  |  |
|---------------------------------------------|-------------------------------------------------|---------------------------------------------|-----------------------|---------------|-----------------|-------------------------|--|--|--|
|                                             | Реквизиты предприятия                           | Дополнительно                               | Банковские реквизиты  | Трейдер       | Документы       | Статус (Договора на бир |  |  |  |
|                                             | Сведения о предст                               | авителе/Informa                             | tion about the person | who signs     | the contract    |                         |  |  |  |
|                                             | Фамилия Имя Отчество/Fu                         | ill name:                                   | ТестДаВинчи Леон      | ардо Пьеров   | ич              |                         |  |  |  |
|                                             | Действует на основании/А                        | cts on the basis of:                        | Свидетельство о го    | осударственн  | ой регистрации  | 1                       |  |  |  |
|                                             | Номер документа/Number                          | of document:                                |                       |               |                 |                         |  |  |  |
|                                             | Начало полномочий/Valid                         | from:                                       | 02.05.2021            |               |                 |                         |  |  |  |
|                                             | Окончание полномочий/Е                          | xpiry date:                                 | 01.05.2024            |               |                 |                         |  |  |  |
|                                             | Документ, удостоверяющи<br>document:            | ий личность/Identity                        | Паспорт SA123456      | 7 выдан 04.0  | 9.2012 РОВД г.Г | Іарижа                  |  |  |  |
|                                             | Идентификационный номе                          | ep/Identification №:                        | 0011F0235555          |               |                 |                         |  |  |  |
|                                             | *Должность трейдера/Trac                        | der Position:                               | индивидуальный п      | редпринима    | тель            |                         |  |  |  |
| Заполните сроки со<br>«звездочкой и нажмите | *Дата рождения / Birth dat                      | e:                                          | 22.08.1965            |               |                 |                         |  |  |  |
| кнопку «обновить<br>сведения о трейдере»    | *Место рождения / Birth pl                      | lace:                                       | франция, париж        |               |                 |                         |  |  |  |
|                                             | *Гражданство / Citizenship:                     |                                             | ФРАНЦИЯ               | ФРАНЦИЯ       |                 |                         |  |  |  |
|                                             | *Страна проживания и (ил                        | и) места пребывания:                        | ФИНЛЯНДИЯ             |               |                 | ~                       |  |  |  |
| $\mathbf{A}$                                | *Адрес места жительства и                       | и (или) пребывания:                         | франция, париж        |               |                 |                         |  |  |  |
|                                             | *Контактный телефон/Pho                         | ne number:                                  | +375445566662         | +375445566662 |                 |                         |  |  |  |
|                                             | *Телефон для CMC/Mobile<br>Данный номер телефон | phone number for SMS<br>на используется для | +375 332 366 662      |               |                 |                         |  |  |  |
|                                             | отправки персональны<br>авторизации в мобильн   | х уведомлений и<br>ном приложении Бирж      | Изменить параметры    |               |                 |                         |  |  |  |
|                                             | *Электронная почта/E-mai                        | l:                                          | 336558662@mail.ru     | I             |                 |                         |  |  |  |
|                                             | Обновить сведения о                             | трейдере                                    |                       |               |                 |                         |  |  |  |

ШАГ 3. Перейдите в раздел «Дополнительно» и заполните все блоки по порядку.

| Уведомления       | О<br>Странов<br>Аккредитаци           | я<br>Клиенты<br>брокера                      | Управление<br>подписками Задо                     | Задаток /<br>олженность         | Допуск в торги                              | Контроль                             | Ход те                         | \$                    | <b>П</b><br>Арбитраж             | Принятые заявки                       | Электронные реестры                        | Электронные<br>договоры | Электронные соглашения | Отчеты         |
|-------------------|---------------------------------------|----------------------------------------------|---------------------------------------------------|---------------------------------|---------------------------------------------|--------------------------------------|--------------------------------|-----------------------|----------------------------------|---------------------------------------|--------------------------------------------|-------------------------|------------------------|----------------|
| Сведе<br>Ваше тен | ения об<br>кущее состо                | баккреди                                     | ТОВАННОМ )<br>итован: доступно                    | участн<br>редактир              | IИКЕ ⑦                                      | ний                                  |                                |                       |                                  |                                       |                                            |                         |                        |                |
| Реквизиты пр      | едприятия                             | Дополнительно                                | Структурные подразд                               | деления                         | Банковские рекви                            | изиты Тре                            | идер /                         | Јокументы             | Статус (До                       | говора на бирж                        | евое обслуживание                          | ) Уполномо              | ченные представи       | тели Права дос |
| + 4               | ополнитель<br>dditional infor         | ные сведения с<br>mation about the           | о руководителях и<br>e manager /other pers        | <b>і иных ли</b><br>son authori | <b>цах, уполномо</b><br>zed by the constit  | <b>ченных уч</b> р<br>tuent docum    | <b>редитель</b><br>ents to act | ными док<br>on behalf | <b>сументами</b><br>of the organ | <b>действовать</b><br>ization / manag | <b>от имени орган</b><br>ging organization | изации или              | управляющей            | организации    |
| + A<br>In         | анные об уч<br>nformation abo         | <b>иредителях (уча</b><br>out the founders ( | <b>астниках, членах),</b><br>participants, member | владеющ<br>rs) owning a         | <b>их не менее 10</b><br>at least 10% of sh | <b>)% акций (д</b><br>nares (stakes, | <b>цолей, па</b><br>stocks)    | ев)                   |                                  |                                       |                                            |                         |                        |                |
| + C               | в <b>едения о л</b><br>nformation abo | ице, осуществля<br>put the person in o       | я <b>ющем руководст</b><br>charge of accounting   | тво бухгал<br>I                 | терским учето                               | PM                                   |                                |                       |                                  |                                       |                                            |                         |                        |                |
| Отправить         | на Биржу изи                          | мененные сведен                              | ия по участнику БТ і                              | и докумен                       | тах                                         |                                      |                                |                       |                                  |                                       |                                            |                         |                        |                |

ШАГ 4. В блоке «Дополнительные сведения о руководителях и иных лицах, уполномоченных учредительными документами действовать от имени организации или управляющей компании»:

- если руководителем организации является физическое лицо, то необходимо <u>нажать кнопку «Добавить»</u> только под надписью «Сведения о физическом лице не внесены» и заполнить дополнительные сведения о руководителе организации.

- если руководителем организации является юридическое лицо, то необходимо <u>нажать кнопку «Добавить»</u> только под надписью «Сведения о юридических лицах лице не внесены» и заполнить дополнительные сведения о руководящей организации.

|                                                             | Реквизить | і предприятия                        | Дополнительно      | Структурные подр                             | оазделения                                   | Банковские реквизиты                                      | Трейдер                          | Докум          |
|-------------------------------------------------------------|-----------|--------------------------------------|--------------------|----------------------------------------------|----------------------------------------------|-----------------------------------------------------------|----------------------------------|----------------|
|                                                             | -         | <b>Дополните</b> л<br>Additional inf | юrmation about the | <b>о руководителя)</b><br>e manager /other p | <b>с и иных л</b><br>erson autho             | ицах, уполномоченны<br>rized by the constituent d         | <b>х учредите</b><br>ocuments to | аct on b       |
| Нажмите кнопку «Лобавить» в                                 |           | ФИЗИЧЕСК<br>ФИО<br>Surname, Name     | сое лицо + и       | Добавить                                     | Реквизиты<br>номер<br>Identity docu          | документа / Идентификац<br>ument / An identification numb | ционный<br>er ⑦                  | Стран<br>Count |
| зависимости от статуса лица, которое руководит организацией | или       | Иванов Васили                        | й Викторович       |                                              | <ul><li>Реквизить</li><li>Идентифи</li></ul> | і документа: 154456525<br>кационный номер: 12455546       |                                  | POCCI          |
| (юридическое лицо или физическое<br>лицо).                  |           | Сведения о<br>+ Добавите             | юридических лиц    | ах не внесены                                |                                              |                                                           |                                  |                |

ШАГ 5. В блок «Данные об учредителях (участниках, членах), владеющих не менее 10% акций (долей, паев)» необходимо внести сведения о всех физических и юридических лицах (если таковые имеются), подпадающих под вышеуказанное описание.

|                                                   | Реквизиты предприятия            | Дополнительно                                        | Структурные подразделения                                   | Банковские реквизиты                                        | Трейдер                                  |
|---------------------------------------------------|----------------------------------|------------------------------------------------------|-------------------------------------------------------------|-------------------------------------------------------------|------------------------------------------|
|                                                   | + Additional inf                 | <mark>тьные сведения</mark> (<br>formation about the | р руководителях и иных ли<br>manager /other person autho    | ицах, уполномоченны<br>rized by the constituent d           | <b>х учредите</b> .<br>ocuments to       |
|                                                   | — Данные об<br>Information a     | <b>учредителях (уч</b> а<br>bout the founders (      | астниках, членах), владеюн<br>participants, members) owning | <b>цих не менее 10% акц</b><br>g at least 10% of shares (st | <mark>ий (долей,</mark><br>akes, stocks) |
| Заполните данные обо                              | ФИЗИЧЕСК<br>ФИО<br>Surname, Name | кое лицо + и                                         | цобавить<br>Реквизиты<br>Номер                              | документа / Идентификац                                     | ионный                                   |
| всех учредителях (юр. <<br>лица и физ. лица, если | Иванов Васили                    | й Викторович                                         | <ul> <li>Реквизить</li> <li>Идентифи</li> </ul>             | і документа: 45876985<br>кационный номер: 456456            |                                          |
| Такие есть)                                       | юридиче                          | ское лицо                                            | • Добавить                                                  |                                                             |                                          |
|                                                   | Наименовани<br>Name              | 10                                                   |                                                             | <b>УНП/ИНН</b><br>Tax number                                |                                          |
|                                                   | ООО "Гроза"                      |                                                      |                                                             | 2223545                                                     |                                          |

ШАГ 6. В блоке «Сведения о лице, осуществляющем руководство бухгалтерским учетом»:

- если данным лицом является физическое лицо, то необходимо <u>нажать кнопку «Добавить»</u> только под надписью «Сведения о физическом лице не внесены» и заполнить дополнительные сведения;

- если данным лицом является юридическое лицо, то необходимо <u>нажать кнопку «Добавить»</u> только под надписью «Сведения о юридических лицах лице не внесены» и заполнить дополнительные сведения.

|                                                                    | Сведения о<br>Ваше текущее соо | об аккреди                                             | IТОВАННОМ УЧАСТ<br>цитован: доступно редакти                       | НИКЕ ⑦                                                     |                                                 |                                 |
|--------------------------------------------------------------------|--------------------------------|--------------------------------------------------------|--------------------------------------------------------------------|------------------------------------------------------------|-------------------------------------------------|---------------------------------|
|                                                                    | Реквизиты предприятия          | Дополнительно                                          | Структурные подразделения                                          | Банковские реквизиты                                       | Трейдер                                         | Доку                            |
|                                                                    | + Дополните<br>Additional in   | <b>льные сведения</b><br>formation about the           | о руководителях и иных л<br>e manager /other person autho          | ицах, уполномоченнь<br>rized by the constituent c          | <b>іх учредите</b><br>locuments to              | аct on                          |
|                                                                    | + Данные об<br>Information     | <b>учредителях (уч</b><br>about the founders           | <b>астниках, членах), владею</b><br>(participants, members) owning | <b>щих не менее 10% акі</b><br>g at least 10% of shares (s | <b>ций (долей,</b><br>takes, stocks)            | паев)                           |
|                                                                    | — Сведения о<br>Information    | <mark>о лице, осуществ</mark> л<br>about the person in | ияющем руководство бухга<br>charge of accounting                   | алтерским учетом                                           |                                                 |                                 |
|                                                                    | ФИЗИЧЕС                        | кое лицо +                                             | Добавить                                                           |                                                            |                                                 |                                 |
| Нажмите кнопку «Добавить» в<br>зависимости от статуса лица         | Должность<br>Name of the n     | nanager's position                                     | ФИО<br>Surname, Name                                               | F<br>V<br>Is                                               | еквизиты док<br>1дентификаци<br>dentity documer | сумента<br>10нный<br>nt / An ie |
| которое осуществляет руководство бух. учетом (юридическое лицо или | ИЛИ главный бухга              | лтер                                                   | Иванова Катерина Сер                                               | ргеевна                                                    | Реквизиты дон<br>Идентификаці                   | кумента<br>ионный               |
| физическое лицо).                                                  | Сведения о<br>+ Добави         | о юридических лис<br>гь                                | цах не внесены                                                     |                                                            |                                                 |                                 |

ШАГ 7. Для редактирования и удаления внесенной ранее и сохраненной информации используйте кнопки «Редактировать» и «Удалить» (находится в правой стороне каждого блока).

| Barrier Marken       Opportune magazamente       Barrier Magazamente       Topelage       Dagazerre Magazamente       Topelage       Dagazerre Magazamente       Dagazerre Magazamente       Dagazerre Magazamente       Dagazerre Magazamente       Dagazerre Magazamente       Dagazerre Magazamente       Dagazerre Magazamente       Dagazerre Magazamente       Dagazerre Magazamente       Dagazerre Magazamente       Dagazerre Magazamente       Dagazerre Magazamente <thdagazerre magazamente<="" th="">       Dagaze</thdagazerre>                                                                                                    | е текущее сост                                                                                           | ояние: аккредитов                                                                                                    | зан: доступно редактир                                                                                                    | оование сведений                                                 |                                                                                           |                                                           |                                         |                             |                  |                           |                              |
|----------------------------------------------------------------------------------------------------|----------------------------------------------------------------------------------------------------|----------------------------------------------------------------------------------------------------|----------------------------------------------------------------------------------------------------|------------------------------------------------------------------|-------------------------------------------------------------------------------------------|-----------------------------------------------------------|-----------------------------------------|-----------------------------|------------------|---------------------------|------------------------------|
| Anonamirenause case ensits o pysoologareance is instantiately, ynoansonoueskie yupegareansus and getternoasta or instenio oprasinaaguini andou the manager /other person authorized by the constituent documents to act on behalf of the organization / managing organization       Ana pectaktrupoBahuari yupagareansus is and to behalf of the organization / managing organization         Additional information about the manager /other person authorized by the constituent documents to act on behalf of the organization / managing organization       Anamesis organization       Anamesis organization       Anapesis organicin and organization       Anamesi                                                                                                    | ты предприятия                                                                                           | Дополнительно Стр                                                                                                    | руктурные подразделения                                                                                                    | Банковские реквизиты                                             | трейдер Документы                                                                         | Статус (Договора на бирже                                 | вое обслуживание) У                     | Уполномоченные представите/ | и Права доступа  |                           |                              |
| Asimuse of yupegaremix (yuaerunixax, unenax), Bhagenoupus ve weekee 10% acquirit (gone(i, naen)<br>Information about the founders (garticipants, members) owning at least 10% of shares (takes, stocks)<br>Cescentring o mule, ocytegeranimougen pycebogers o byrarrepconse yeerow<br>Information about the person in charge of accounting<br>CotAVICCCOL/JULO + Advance<br>Anne of the manager's position Universe (a counting Octobers / An elementation number Octobers) of Caseroning Octobers / An elementation manager's position Caseroning Octobers / An elementation manager (Caseroning Octobers) of Caseroning Octobers (Caseroning Octobers) of Caseroning Octobers / An elementation manager's position Octobers (Caseroning Octobers) of Caseroning Octobers (Caseroning Octobers) of Caseroning Octobers (Caseroning Octobers) of Caseroning Octobers (Caseroning Octobers) of Caseroning Octobers (Caseroning Octobers) of Caseroning Octobers (Caseroning Octobers) of Caseroning Octobers (Caseroning Octobers) of Caseroning Octobers (Caseroning Octobers) of Caseroning Octobers) of Caseroning Octobers (Caseroning Octobers) of Caseroning Octobers) of Caseroning Octobers (Caseroni | <b>Дополнител</b><br>Additional infe                                                                     | вные сведения о рук<br>ormation about the man                                                                                              | ководителях и иных ли<br>lager /other person authori                                                                           | <b>цах, уполномоченн</b><br>ized by the constituent              | ных учредительными до<br>t documents to act on behall                                     | кументами действовать о<br>f of the organization / managi | өт имени организаці<br>ing organization | ции или управляющей ој      | ганизации        | Для р                     | редактирования и<br>удаления |
| Createring of Antice, ocytactraneopound systems       Information about the person in charge of accounting       OVENUE(COE.0010)       * Advector       Advector       Advector       Anne of the manager's position       Bunner, Name       Preservents approximation about       Cripma       Country @       Advector       Cateroide                                                                                                    |                                                                                                    |                                                                                                    |                                                                                                    |                                                                  |                                                                                           |                                                           |                                         |                             |                  | coxp                      | анснных данных               |
| OVL3VH2CX0E //UL0       + Advasers.         Advasers/L       Advasers/L         Advasers/L       Advasers/L         Name of the manager's position       MAX         Press/amma Ager       Cases         Description       Advasers/L         Press/amma Ager       Country (D         Address (D)       Citizenship                                                                                                    | Данные об у<br>Information al                                                                            | учредителях (участни bout the founders (partic                                                                                             | иках, членах), владеюц<br>cipants, members) owning                                                                             | их не менее 10% a<br>at least 10% of shares                      | кций (долей, паев)<br>: (stakes, stocks)                                                  |                                                           |                                         |                             |                  | испо                      | ользуйте кнопки              |
| ADJANHACTLA<br>Name of the manager's postion Sumane, Name Pecasitarity AporyMentral /<br>Devicement / An identification number Cuntry @ Character Apple Cuntry @ Address @ Citerenship                                                                                                    | Данные об у<br>Information al<br>Сведения о<br>Information al                                            | ичредителях (участни<br>bout the founders (partic<br>лице, осуществляющ<br>bout the person in charg                                        | иках, членах), владеюц<br>cipants, members) owning<br>цем руководство бухгал<br>ge of accounting                               | цих не менее 10% at<br>at least 10% of shares<br>птерским учетом | кций (долей, паев)<br>(stakes, stocks)                                                    |                                                           |                                         |                             |                  | испо                      | ользуйте кнопки              |
| Percenting approximate 12453635                                                                                                    | Данные об у<br>Information al<br>Сведения о<br>Information al<br>ФИЗИЧЕСК                                | ичредителях (участни<br>bout the founders (partic<br>лице, осуществляющ<br>bout the person in charg<br>ОЕ ЛИЦО + Добавы                    | иках, членах), владеюц<br>cipants, members) owning<br>цем руководство бухгал<br>ge of accounting<br>ить                        | цих не менее 10% ai<br>at least 10% of shares<br>птерским учетом | кций (долей, паев)<br>(stakes, stocks)                                                    |                                                           |                                         |                             |                  | испо                      | ользуйте кнопки              |
| глаяный булгатер Иванова Катерина Сертевния навер: 21456331 ЕЕЛАРУСЬ исоква, ул. Солненияа, д.1 ЕЕЛАРУСЬ 🖍                                                                                                    | Данные об у<br>Information al<br>Спедения о<br>Information al<br>ФИЗИЧЕСК<br>Должность<br>Name of the ma | учредителях (участни<br>bout the founders (рагкі<br>лице, осуществляющ<br>bout the person in charg<br>OE ЛИЦО + Добава<br>nager's position | иках, членах), владеюц<br>clpants, members) owning<br>цем руководство бухгал<br>его accounting<br>атть<br>ФИО<br>Surrame, Name | цих не менее 10% at<br>at least 10% of shares<br>птерским учетом | кций (долей, naet)<br>(stakes, stocks)<br>Реклисти документа /<br>Идентфикационный воову- | o Crpana<br>tion number © Country ®                       |                                         | Appec<br>Addeess @          | - Tpase<br>Color | ИСП (<br>данство<br>габор | ользуйте кнопки              |

ШАГ 8. После того, как все поля будут заполнены, нажмите кнопку «Отправить на биржу измененные сведения по участнику БТ и документах».

|                    | © ОАО "БЕЛОРУССКАЯ УНИВЕР | альныя товарная би       | ый разде                              | п                          |
|--------------------|---------------------------|--------------------------|---------------------------------------|----------------------------|
|                    | Уведомления               | ция Клиенты<br>брокера   | Управление<br>подписками Задолженност | ль Допуск в торги К<br>ист |
|                    | Сведения с                | обаккреди                | ІТОВАННОМ УЧАСТ                       | ГНИКЕ ⑦                    |
|                    | Ваше текущее сос          | тояние: аккред           | цитован: доступно редакті             | ирование сведений          |
|                    | Реквизиты предприятия     | Дополнительно            | Структурные подразделения             | Банковские реквизите       |
|                    | + Дополните.              | льные сведения of        | о руководителях и иных л              | ицах, уполномочен          |
|                    | Additional int            | formation about the      | e manager /other person autho         | prized by the constituen   |
| После заполнения   | <b>Данные об</b>          | <b>учредителях (уч</b> а | <b>астниках, членах), владею</b>      | <b>эщих не менее 10% г</b> |
|                    | Information a             | bout the founders (      | (participants, members) ownin         | g at least 10% of shares   |
| всех строк нажмите | + Сведения о              | <b>лице, осуществ</b> л  | тяющем руководство бухг               | алтерским учетом           |
| кнопку             | Information a             | ibout the person in      | charge of accounting                  |                            |
|                    | ЭОтправить на Биржу и     | измененные сведе         | ния по участнику БТ и докуме          | ентах                      |

**2.** Индивидуальный предприниматель (посетитель, биржевой брокер, клиент биржевого брокера).

ШАГ 1. Ответьте на вопрос «Являются ли представители компании иностранными публичными должностными лицами, должностными лицами публичной международной организации, лицами, занимающими должности, включенные в определяемый Президентом Республики Беларусь перечень государственных должностей Республики Беларусь, членами семьи таких лиц либо приближенными к ним лицами?» в конце раздела «Реквизиты предприятия» выбрав «ДА» или «НЕТ» (для уточнения списка указанных лиц перейдите по данной ссылке).

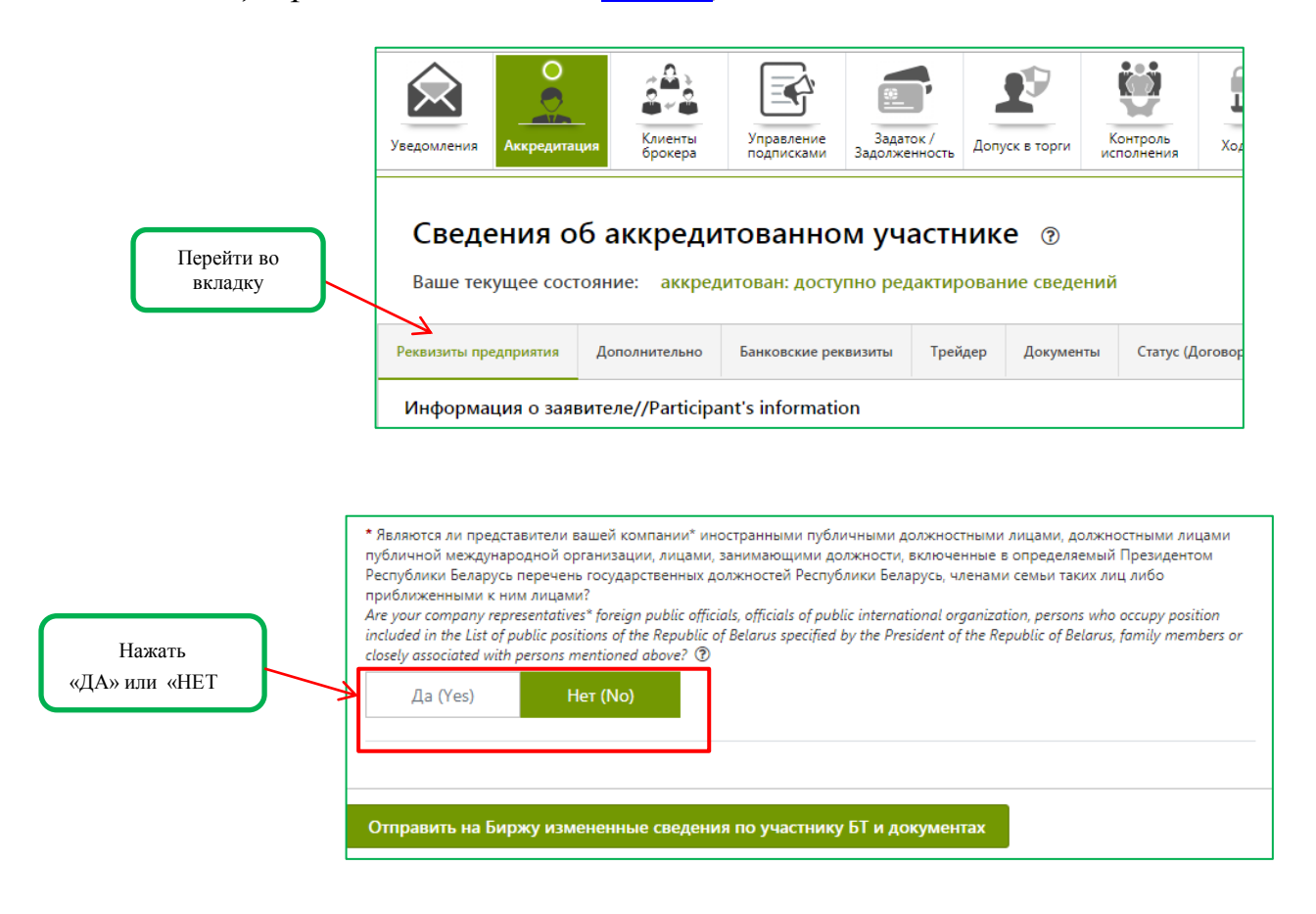

ШАГ 2. Перейдите в раздел «Трейдер», заполните сведения в сроках со «звездочкой» (\*), нажмите кнопку «Обновить сведения о трейдере».

|                                             | Ваше текущее сос                                | тояние: аккред                              | итован: доступно ре,  | дактирован    | ние сведений    |                        |  |  |  |
|---------------------------------------------|-------------------------------------------------|---------------------------------------------|-----------------------|---------------|-----------------|------------------------|--|--|--|
|                                             | Реквизиты предприятия                           | Дополнительно                               | Банковские реквизиты  | Трейдер       | Документы       | Статус (Договора на би |  |  |  |
|                                             | Сведения о предст                               | авителе/Informa                             | tion about the person | who signs     | the contract    |                        |  |  |  |
|                                             | Фамилия Имя Отчество/Fu                         | ill name:                                   | ТестДаВинчи Леон      | ардо Пьеров   | зич             |                        |  |  |  |
|                                             | Действует на основании/А                        | cts on the basis of:                        | Свидетельство о го    | осударственн  | юй регистраци   | 1                      |  |  |  |
|                                             | Номер документа/Number                          | of document:                                |                       |               |                 |                        |  |  |  |
|                                             | Начало полномочий/Valid                         | from:                                       | 02.05.2021            |               |                 |                        |  |  |  |
|                                             | Окончание полномочий/Е                          | xpiry date:                                 | 01.05.2024            |               |                 |                        |  |  |  |
|                                             | Документ, удостоверяющи<br>document:            | ий личность/Identity                        | Паспорт SA123456      | 7 выдан 04.0  | 9.2012 РОВД г.Г | Іарижа                 |  |  |  |
|                                             | Идентификационный номе                          | ep/Identification №:                        | 0011F0235555          |               |                 |                        |  |  |  |
|                                             | *Должность трейдера/Trac                        | der Position:                               | индивидуальный п      | редпринима    | тель            |                        |  |  |  |
| Заполните сроки со<br>«звездочкой и нажмите | *Дата рождения / Birth dat                      | e:                                          | 22.08.1965            |               |                 |                        |  |  |  |
| кнопку «обновить<br>сведения о трейдере»    | *Место рождения / Birth pl                      | lace:                                       | франция, париж        |               |                 |                        |  |  |  |
|                                             | *Гражданство / Citizenship:                     |                                             | ФРАНЦИЯ               | ФРАНЦИЯ       |                 |                        |  |  |  |
|                                             | *Страна проживания и (ил                        | и) места пребывания:                        | ФИНЛЯНДИЯ             | ФИНЛЯНДИЯ     |                 |                        |  |  |  |
|                                             | *Адрес места жительства и                       | и (или) пребывания:                         | франция, париж        |               |                 |                        |  |  |  |
|                                             | *Контактный телефон/Pho                         | ne number:                                  | +375445566662         | +375445566662 |                 |                        |  |  |  |
|                                             | *Телефон для CMC/Mobile<br>Данный номер телефон | phone number for SMS<br>на используется для | +375 332 366 662      |               |                 |                        |  |  |  |
|                                             | отправки персональны<br>авторизации в мобильн   | х уведомлений и<br>ном приложении Бирж      | Изменить параметры    |               |                 |                        |  |  |  |
|                                             | *Электронная почта/E-mai                        | ŀ                                           | 336558662@mail.ru     | 1             |                 |                        |  |  |  |
|                                             | Обновить сведения о                             | трейдере                                    |                       |               |                 |                        |  |  |  |

ШАГ 3. Перейдите в раздел «Дополнительно» и заполните все блоки по порядку.

| Уведомления     | Аккредитаци                            | я Клиенты брокера                            | Управление подписками                      | Задаток /<br>Задолженность           | Допуск в торги                               | Контроль исполнения                        | Ход торгов                               | <b>П</b><br>Арбитраж                 | Принятые заявки                       | Электронные реестры                         | Электронные<br>договоры | Электронные соглашения | Отчеты        |
|-----------------|----------------------------------------|----------------------------------------------|--------------------------------------------|--------------------------------------|----------------------------------------------|--------------------------------------------|------------------------------------------|--------------------------------------|---------------------------------------|---------------------------------------------|-------------------------|------------------------|---------------|
| Свед<br>Ваше те | <b>ения об</b><br>кущее состо          | аккреди                                      | ТОВАННО<br>итован: достуг                  | М УЧАСТІ<br>пно редактиј             | НИКЕ ⑦                                       | ий                                         |                                          |                                      |                                       |                                             |                         |                        |               |
| Реквизиты пр    | редприятия                             | Дополнительно                                | Структурные по                             | одразделения                         | Банковские рекви                             | ізиты Трейд                                | ер Документи                             | и Статус (Д                          | оговора на бирж                       | евое обслуживание                           | Уполномо                | оченные представит     | ели Права дос |
| + Д<br>А        | <b>¦ополнитель</b><br>.dditional infor | ные сведения с<br>mation about the           | о руководител<br>manager /other            | <b>ях и иных ли</b><br>person author | <b>цах, уполномоч</b><br>ized by the constit | <b>ченных учре</b><br>tuent documen        | <b>цительными д</b><br>ts to act on beha | <b>окументами</b><br>lf of the orgar | <b>действовать</b><br>iization / mana | <b>от имени орга</b> н<br>ging organization | изации или              | управляющей            | организации   |
| + 4<br>Ir       | <b>,анные об уч</b><br>nformation abo  | <b>іредителях (уча</b><br>out the founders ( | <b>астниках, член</b><br>participants, mer | <b>ах), владеюц</b><br>mbers) owning | <b>џих не менее 10</b><br>at least 10% of sh | <b>9% акций (до</b> л<br>ares (stakes, ste | <b>тей, паев)</b><br>ocks)               |                                      |                                       |                                             |                         |                        |               |
| + C             | в <b>едения о л</b><br>nformation abo  | ице, осуществл<br>put the person in o        | яющем руков<br>charge of accoun            | <b>одство бухга</b> л<br>nting       | лтерским учето                               | м                                          |                                          |                                      |                                       |                                             |                         |                        |               |
| Отправить       | на Биржу изм                           | мененные сведен                              | ия по участнику                            | у БТ и докумен                       | пах                                          |                                            |                                          |                                      |                                       |                                             |                         |                        |               |

**ШАГ 4.** В блоке «Сведения о лице, осуществляющем руководство бухгалтерским учетом»:

- если данным лицом является физическое лицо, то необходимо <u>нажать кнопку «Добавить»</u> только под надписью «Сведения о физическом лице не внесены» и заполнить дополнительные сведения;

- если данным лицом является юридическое лицо, то необходимо <u>нажать кнопку «Добавить»</u> только под надписью «Сведения о юридических лицах лице не внесены» и заполнить дополнительные сведения.

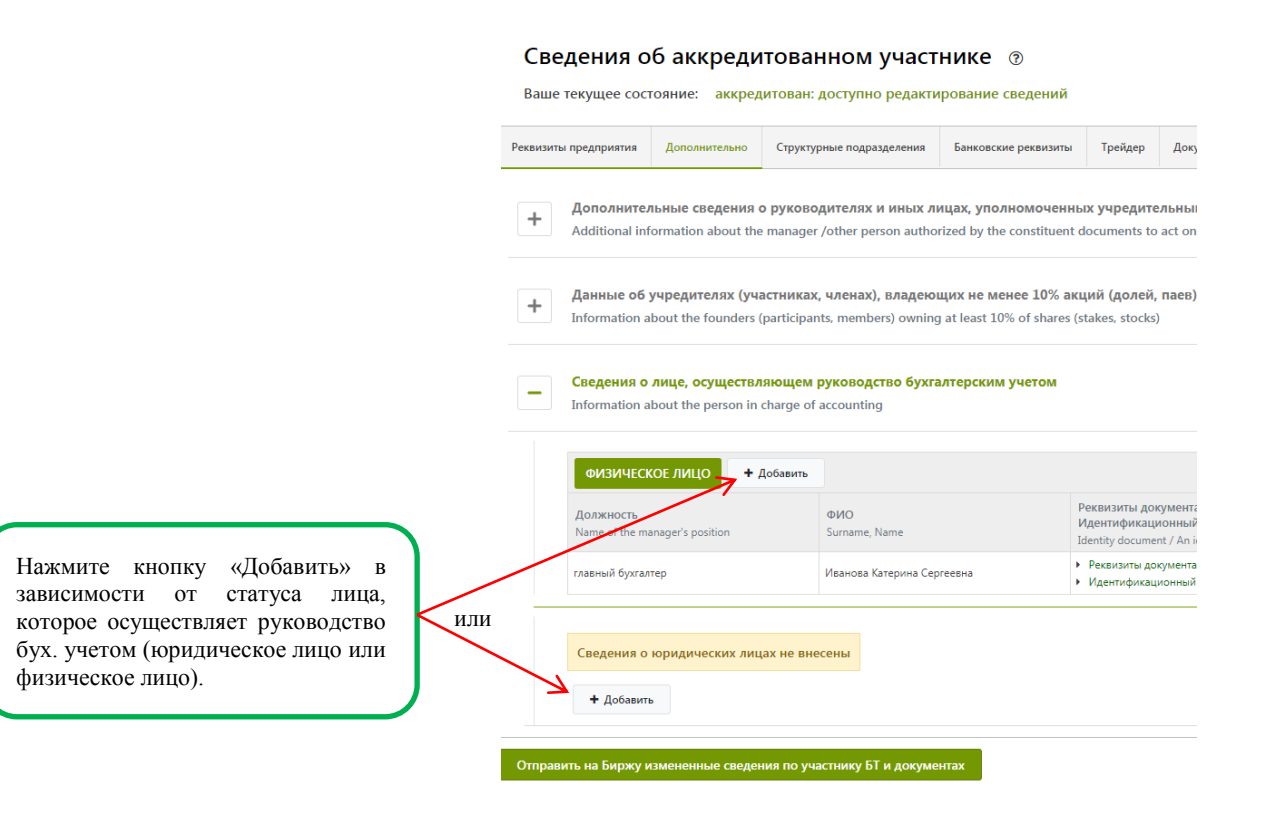

ШАГ 5. Для редактирования и удаления внесенной ранее и сохраненной информации используйте кнопки «Редактировать» и «Удалить» (находится в правой стороне каждого блока).

| рамения Аккредитация Коло<br>Сведения об аккр<br>Ваше текущее состояние:          | ина и управление<br>подписками<br>Оседитованно<br>аккредитован: дост | Задаток /<br>Задолженность<br>ОМ УЧАСТН<br>упно редактир | Допуск в торги<br>иике (Э)<br>ование сведении                 | Контроль<br>кполнения                                               | Ход торгов Арбит                                                                                              | раж Принятые<br>заявки                                            | Злектронные<br>реестры                                     | Злектронные договоры     | Электронные<br>соглашения                  | Отчеты                           |                                        |                   |                              |
|-----------------------------------------------------------------------------------|----------------------------------------------------------------------|----------------------------------------------------------|---------------------------------------------------------------|---------------------------------------------------------------------|----------------------------------------------------------------------------------------------------|-------------------------------------------------------------------|------------------------------------------------------------|--------------------------|--------------------------------------------|----------------------------------|----------------------------------------|-------------------|------------------------------|
| внянты предприятия Дополнит<br>+ Дополнительные све;<br>Additional information al | Структурные г<br>дения о руководите<br>bout the manager /othe        | юдразделения<br>лях и иных лиц<br>er person authoriz     | Банковские реквизи<br>цах, уполномоче<br>ted by the constitue | ты Трейдер<br>нных учреди<br>ent documents                          | Документы Ст<br>птельными докумен<br>to act on behalf of the                                                  | атус (Договора на бир<br>ятами действоват<br>e organization / man | жевое обслуживани<br>ь от имени орга<br>aging organizatior | ) Уполномо<br>изации или | ченные представит<br>управляющей с         | ели Права доступа<br>организации |                                        | Для реда<br>у/    | актирования і<br>даления     |
| + Данные об учредител<br>Information about the for<br>Сведения о лице, осу        | вях (участниках, чле<br>unders (participants, m<br>ществляющем руко  | нах), владеющ<br>embers) owning a<br>водство бухгал      | их не менее 10%<br>at least 10% of share<br>терским учетом    | акций (доле<br>es (stakes, stoc                                     | ій, паев)<br>ks)                                                                                              |                                                                   |                                                            |                          |                                            |                                  | l                                      | сохране<br>исполь | энных данных<br>зуйте кнопки |
| Information about the period                                                      | erson in charge of accou                                             | inting                                                   |                                                               |                                                                     |                                                                                                    |                                                                   |                                                            |                          |                                            |                                  |                                        |                   |                              |
| ФИЗИЧЕСКОЕ ЛИЦО<br>Должность<br>Name of the manager's posib                       | + Добавить<br>ion ФИС                                                | )<br>ame, Name                                           |                                                               | Реквизиты ,<br>Идентифика                                           | документа /<br>ационный номер<br>meet / An identification m                                                   | Страна<br>Country @                                               |                                                            |                          | Адрес<br>Address ®                         |                                  | Гражданство<br>Citizenship             |                   |                              |
| ФИЗИЧЕСКОЕ ЛИЦО<br>Должность<br>Name of the manager's positi<br>главный бухгалтер | + Добавить<br>ion ФИС<br>Sum<br>Иван                                 | )<br>ате, Name<br>юва Катерина Серге                     | евна                                                          | Реквизиты ,<br>Идентифик<br>Identity docu<br>Peksизиты<br>Идентифия | документа /<br>ационный номер<br>ment / An identification nu<br>документа: 12453635<br>ационный номер: 231465 | mber () CTPAHA<br>Country ()<br>6331 BE/JAPYCb                    |                                                            |                          | Адрес<br>Address ®<br>лосква, ул.Солнечная | , și                             | Гражданство<br>Citizenship<br>БЕЛАРУСЬ |                   |                              |

ШАГ 6. После того, как все поля будут заполнены, нажмите кнопку «Отправить на биржу измененные сведения по участнику БТ и документах».

|                             | © ОАО "БЕЛОРУССКАЯ УНИВЕР      | <b>АЛЬНЕ</b><br>РСАЛЬНАЯ ТОВАРНАЯ БИ             | ый разде                                                            | Л                                                |
|-----------------------------|--------------------------------|--------------------------------------------------|---------------------------------------------------------------------|--------------------------------------------------|
|                             | Узедомления                    | клиенты<br>брокера                               | Управление Вадалженно                                               | допуск в торги К ист                             |
|                             | Сведения с<br>Ваше текущее сос | об аккреди                                       | ІТОВАННОМ УЧАС<br>(итован: доступно редакт                          | ТНИКЕ ⑦<br>ирование сведений                     |
|                             | Реквизиты предприятия          | Дополнительно                                    | Структурные подразделения                                           | Банковские реквизить                             |
|                             | + Дополните<br>Additional in   | льные сведения<br>formation about the            | <b>о руководителях и иных</b> .<br>e manager /other person auth     | лицах, уполномочен<br>orized by the constituen   |
| Іосле заполнения            | + Данные об<br>Information a   | <b>учредителях (уч</b><br>about the founders     | а <b>стниках, членах), владе</b> н<br>(participants, members) ownin | ощих не менее 10% а<br>ng at least 10% of shares |
| хех строк нажмите<br>кнопку | + Сведения о<br>Information a  | а <b>лице, осуществ</b> я<br>about the person in | <b>іяющем руководство бух</b><br>charge of accounting               | галтерским учетом                                |
|                             | Отправить на Биржу і           | измененные сведе                                 | ния по участнику БТ и докум                                         | ентах                                            |